## MyClub-guide

Cheer Stars has been using MyClub since 2016, and we control our billing, team members and events with it. Every member of Cheer Stars ry has to have a MyClub profile. Make sure your profile has your personal information up date, so we can contact and bill you.

## How to register

- 1. If you are a new member, go to: https://cheerstars.myclub.fi/flow/events/public
- 2. Choose the team you want to join based on your age.
- 3. Choose "Ilmoittaudu joukkueeseen" (Sign up for this team)
- 4. Fill up the necessary information, name, date of birth, email, phone number, address etc.
- 5. You will receive a confirmation email and information about the team soon after registering

## How to sign in

- 1. Sign in at: https://cheerstars.myclub.fi/login
- 2. If you forgot your password, click the "Salasana unohtunut?" link, which sends a new password to your email